# Bakaláři – Webová aplikace – stručný návod pro rodiče

# NESDĚLUJTE SVÉ PŘIHLAŠOVACÍ ÚDAJE Z BEZPEČNOSTNÍCH DŮVODŮ SVÝM DĚTEM ANI NIKOMU JINÉMU! DĚKUJEME

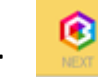

- Aplikace NEXT
  - rodiče i žáci se přihlašují pomocí přihlašovacích údajů, které obdrželi ve škole rodičovský přístup má více oprávnění a možností, proto není vhodné sdělit přístupové údaje pro rodiče dětem
  - přístup do aplikace je pomocí ikonky, umístěné na webových stránkách školy:

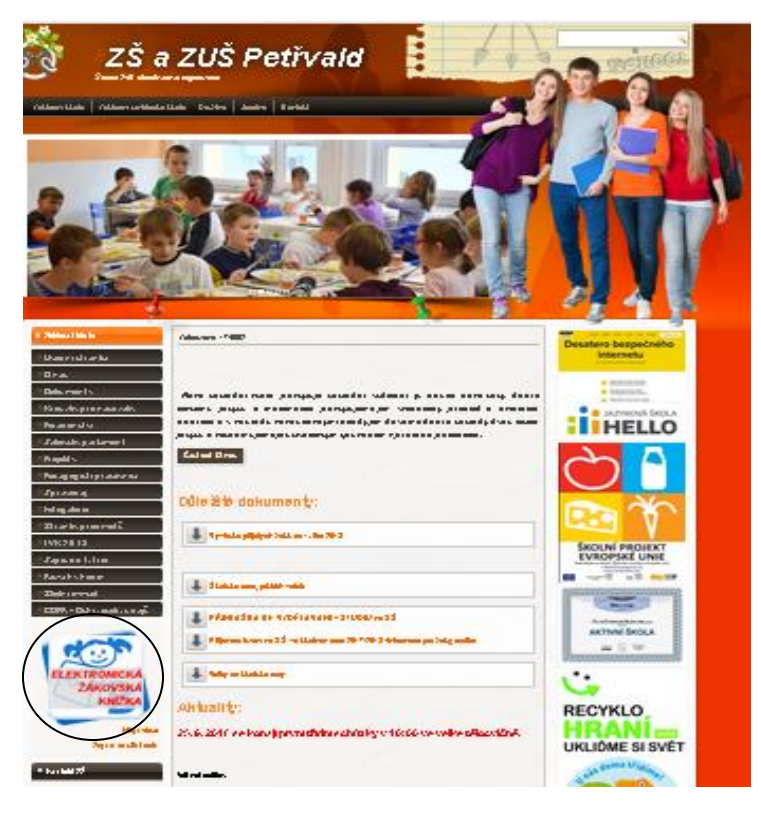

- v přihlašovacím okně vyplníme jméno a heslo

|          | Přihláš           | ení |
|----------|-------------------|-----|
| Přihlašc | vací jméno        |     |
| Heslo    |                   |     |
|          | Přihlásit         |     |
| Zů       | stat přihlášen(a) |     |
| Zapome   | nuté heslo        |     |

## Po přihlášení

- po přihlášení se dostáváme do webového prostředí, kde si pomocí nabídky po levé straně zvolíme potřebnou aplikaci
- na úvodní obrazovce se zobrazuje průběžná klasifikace, upozornění na aktuality, domácí úkoly žáků a upozornění na nové známky

| 6<br>a S<br>1. j | ymnázium Otokara Březiny<br>třední odborná škola Telč<br>pololetí šk. roku 2017/18 | Vítej<br>Vaše pos | te v aplikaci Bał<br>slední přihlášení proběhlo 29 | kaláři<br>9.11. 22:41.  |            |
|------------------|------------------------------------------------------------------------------------|-------------------|----------------------------------------------------|-------------------------|------------|
|                  | Úvod                                                                               |                   |                                                    |                         |            |
| >                | Klasifikace                                                                        | Průb              | ěžná klasifikace                                   |                         |            |
| >                | Výuka                                                                              | 1                 | Český jazyk a literatura                           | obohacování slov.zásoby | 24.11.17   |
| >                | Ankety                                                                             | 3                 | Český jazyk a literatura                           | renesanční literatura   | 21.11.17   |
| >                | Komens                                                                             | 1-                | Matematika                                         |                         | 23.11.17   |
|                  | Dokumenty                                                                          | 2                 | Anglický jazyk                                     |                         | 20.11.17   |
| >                | Poradna                                                                            | 3-                | Matematika                                         | Foe, lineární foe       | 13.11.17 + |
| >                | Nastroje                                                                           | Aktus             | ality a najnovější události                        |                         |            |
| ^                |                                                                                    | Antur             | anty a nejnovejsi adalosa                          |                         |            |
|                  | Puvodni aplikace                                                                   |                   | Žádné a                                            | aktuality.              |            |
|                  |                                                                                    |                   |                                                    |                         |            |
|                  |                                                                                    | Dom               | ácí úkoly                                          |                         |            |
|                  |                                                                                    |                   |                                                    |                         |            |
|                  |                                                                                    |                   | Žádné dom                                          | nácí úkoly.             |            |
|                  |                                                                                    |                   |                                                    |                         |            |

# Klasifikace

 klasifikace umožňuje rodičům zobrazit průběžnou klasifikaci aktuálního pololetí a podívat se na případná výchovná opatření, udělená žákovi

| $\vee$ | Klasifikace          |
|--------|----------------------|
|        | Průběžná klasifikace |
|        | Výchovná opatření    |
|        |                      |

#### Výuka

 pod touto nabídkou se skrývá aktuální rozvrh, suplování, zadané domácí úkoly a najdete zde také přehled předmětů s vyučujícími a dostupné výukové zdroje dodávané společností Bakaláři.

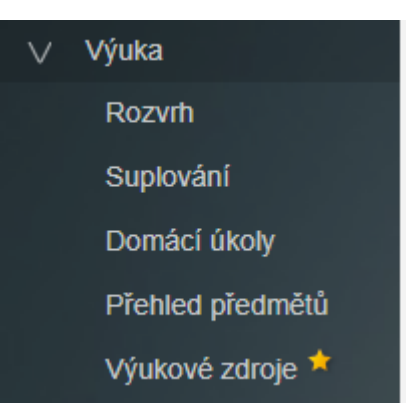

#### Rozvrh

 u rozvrhu si můžeme volit, zda chceme vidět aktuální rozvrh pro tento týden, rozvrh na týden příští nebo stálý rozvrh beze změn.

Tento týden Příští týden Stálý

#### Suplování

 suplování slouží jako přehled všech změn, které se týkají daného studenta - je zobrazeno na aktuální a následující týden

## Domácí úkoly

 pokud některý z vyučujících zadá prostřednictvím systému Bakaláři informaci o domácím úkolu, zobrazí se na této stránce informace o úkolu i pro rodiče

| Domácí úkoly            | Aktivní  |         | V |
|-------------------------|----------|---------|---|
| Oderzdał Předmět Zadání | Zadáno 🔨 | Přílohy |   |
| Žádná data k zobrazení. |          |         |   |

## Ankety

 jsou připravovány vyučujícími, a pokud se některá anketa týká rodičů, máte zde možnost tyto ankety zobrazit a vyplnit - formou ankety může být například řešeno přihlášení na různé školní akce nebo na volitelné předměty či semináře, ale také dotazníkové šetření z oblasti naší školy.

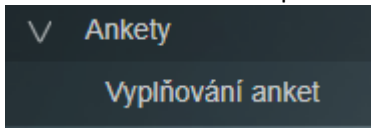

#### Systém KOMENS

- tento systém slouží ke komunikaci mezi rodiči a vyučujícími
- komunikovat prostřednictvím tohoto systému můžete s ředitelstvím nebo jednotlivými vyučujícími
- prostřednictvím systému je možné také odesílat omluvenky, které jsou akceptovány stejně, jako omluvenky v papírové formě (z tohoto důvodu nesdělujte svým dětem vaše přístupová hesla – mají svá)
- můžete si přehledně zobrazit přijaté a odeslané zprávy, nástěnku, udělená hodnocení žáků a omluvenky od rodičů

| 1 | Komens          |  |
|---|-----------------|--|
|   | Poslat zprávu   |  |
|   | Přijaté zprávy  |  |
|   | Odeslané zprávy |  |
|   | Nástěnka        |  |

## Poslání zprávy – tvorba

Тур Obecná zpráva Komu Obecná zpráva Omluvení absence s potvrzenim G В I U Α × 6 obecná zpráva – v podstatě obdoba e-mailu omluvení absence – slouží k zaslání omluvenky třídnímu učiteli u zprávy si můžeme nastavit, že chceme obdržet potvrzení o přečtení

Pokud si vybereme Poslat zprávu, máme ještě na výběr z dalších možností:

| 0    | deslání zprávy              |                                                                                 |
|------|-----------------------------|---------------------------------------------------------------------------------|
| Тур  | Obecná zpráva 🗸 🗸           |                                                                                 |
| Komu | učitelé - volný výběr 🗸 🗸 🗸 | Vybrat                                                                          |
|      | ředitelství                 | s potvrzenim                                                                    |
| 4    | učitel                      | 🔏 🗈 🛍 🔮                                                                         |
|      | učitelé - volný výběr       |                                                                                 |
|      | <b>adresá</b><br>jednotl    | <b>ti zprávy</b> – jako adresáta můžete volit ředitelství nebo<br>ivé vyučující |

**Přijaté zprávy a odeslané zprávy** - zde najdete přehled všech svých zpráv - je možné filtrovat zprávy za týden, měsíc, pololetí nebo celý školní rok.

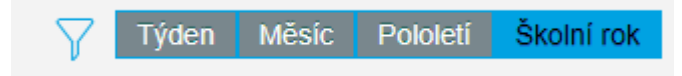

### Nástěnka

 na nástěnce jsou zobrazeny informace týkající se celé školy nebo pouze třídy, do které chodí vaše dítě.

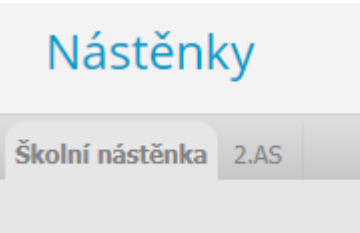

## Dokumenty

- zde mohou být vloženy veřejně dostupné dokumenty od jednotlivých vyučujících

#### Poradna

 poradna je spravována společností Bakaláři a měla by rodičům pomáhat s řešením případných problémů jejich dítěte

### Nástroje

- v nástrojích si můžete propojit své účty, pokud máte na škole více dětí, abyste se nemuseli přihlašovat vícekrát
- najdete zde přehled přihlášení
- můžete si zde také nastavit parametry některých aplikací
- Nástroje Přehled přihlášení Propojení účtů Nastavení

| Nasta  | avení                                               |   |
|--------|-----------------------------------------------------|---|
| Komens | Domácí úkoly Rozvrh Úvodní stránka                  |   |
| Ko     | omens                                               |   |
|        | Obecné                                              | _ |
|        | Po odeslání zprávy přejít na seznam přijatých zpráv |   |
|        | Uložit změny                                        |   |
|        |                                                     |   |

# Změna hesla

Heslo si můžete změnit v položce nástroje – změnit heslo. A pokračujte dle instrukcí:

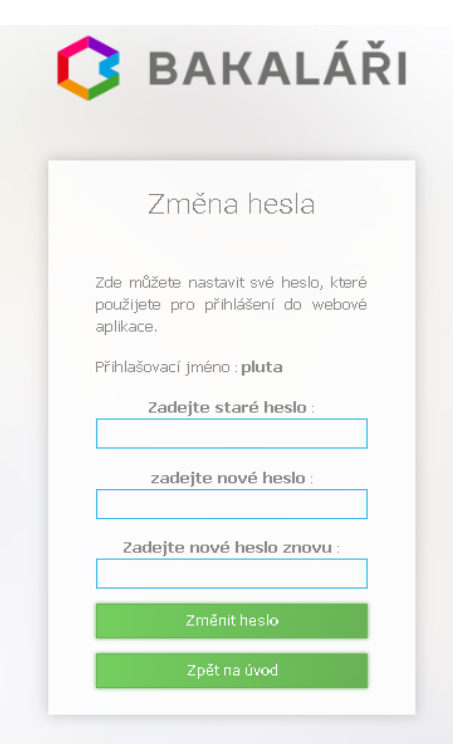

Vástroje
Přehled přihlášení
Propojení účtů
Změna hesla
Nastavení

# Zapomenuté heslo:

Na přihlašovací stránce klikněte na odkaz zapomenuté heslo, zadejte Váš email, který jste uvedli paní učitelce třídní pro komunikaci a klikněte na tlačítko pokračovat. Na Váš email bude automaticky zasláno přihlašovací jméno a heslo.

|                                            | Přihlášení                                                                                                    |                           |
|--------------------------------------------|----------------------------------------------------------------------------------------------------|---------------------------|
| Přih                                       | ašovací jméno                                                                                                    |                           |
| Hes                                        | lo                                                                                                    |                           |
|                                            | Přihlásit                                                                                                    |                           |
| Zape                                       | Zůstat přihlášen(a)<br>omenuté heslo                                                                                                    |                           |
|                                            |                                                                                                    |                           |
|                                            |                                                                                                    |                           |
|                                            |                                                                                                    |                           |
|                                            | ,                                                                                                    | ~                         |
| 3                                          | BAKALÁ                                                                                                    | Ř                         |
| 3                                          | BAKALÁ                                                                                                    | Ř                         |
| <b>3</b><br>P                              | <b>BAKALÁ</b><br>řihlašovací údaje                                                                                                    | Ř                         |
| Pokuc<br>správ<br>nepřic<br>kteroi<br>změn | BAKALÁ<br>říhlašovací údaje<br>L jate zapomněl heslo, nebo V<br>se systěm udouž áždné he<br>lišil, zdráve svou málkovo adresu,<br>b ode zaslíne zpráve s instrukcen<br>š hesla. | ám<br>slo<br>, na<br>ni o |

Řešení problémů:

- 1. Neuvedli jste e-mail třídnímu učiteli? Kontaktujte třídního učitele.
- 2. Vše jste uvedli, a přesto se Vám nedaří získat jméno a odkaz na nové heslo? Kontaktujte ICT koordinátora na adrese roman.pluta@zsazuspetrvald.cz a uveďte své jméno a jméno žáka.